## Basic Setup for pbxnsip / Exchange Server 2007 UM Interoperability

This document describes a simple set up for Microsoft Exchange 2007 UM and pbxnsip software. Although this setup provides basic functionality to get you started, keep in mind both Exchange and pbxnsip offer extensive customization allowing much more complex configurations.

## **Configuring Exchange for pbxnsip**

1. Install the unified messaging role on your exchange server. Run Exchange Management Console:

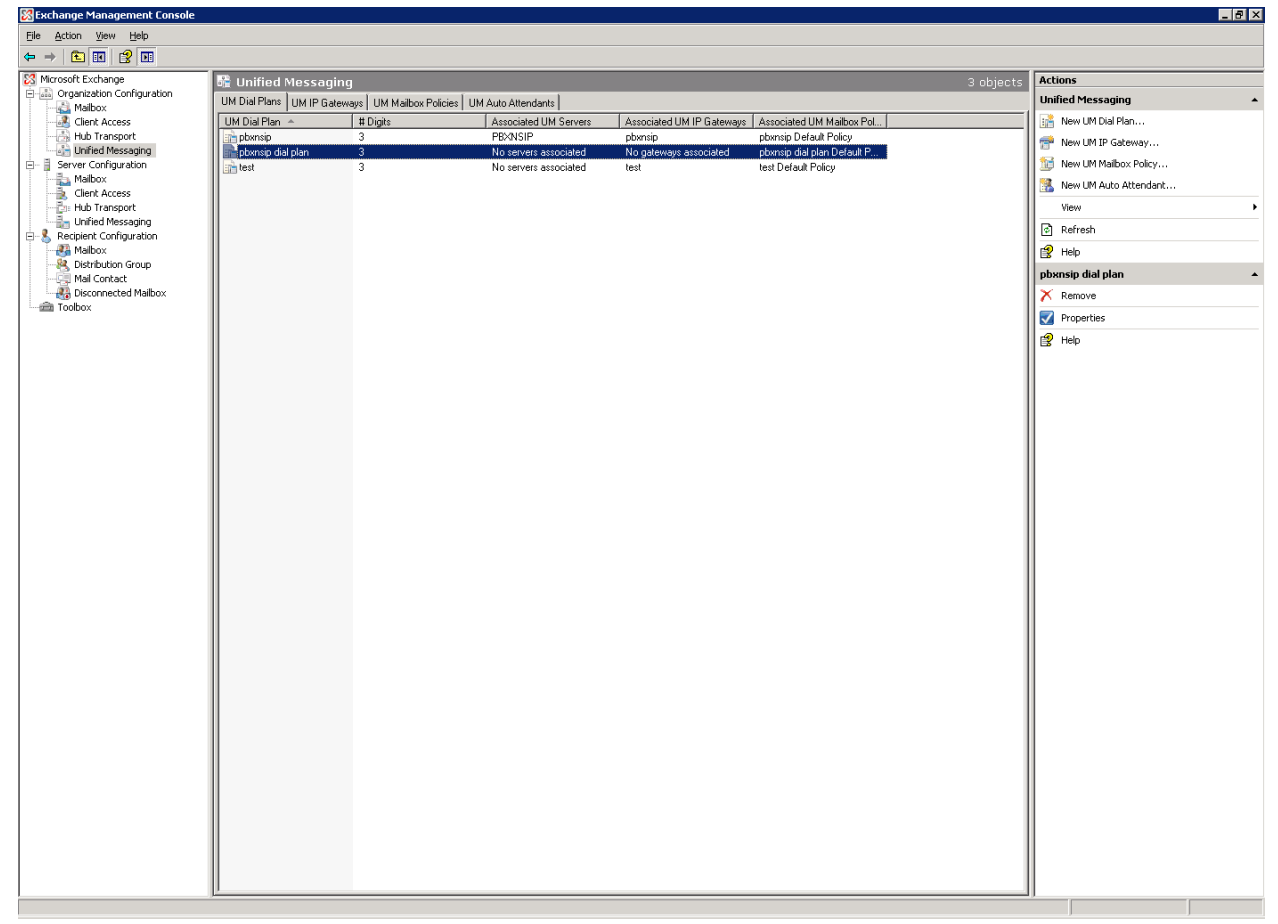

 Create a new unified messaging dial plan: Using the Exchange management console, select <u>Organization Configuration/Unified Messaging</u>. Under actions select <u>new UM dial plan</u>. Name the dial plan 'pbxnsip' and set the 'number of digits in extension numbers' to 3. Click 'new' and then 'finish'.

| New UM                      | Dial Plan                                                                                                    |
|-----------------------------|----------------------------------------------------------------------------------------------------|
| New UM Dial Plan Completion | New UM Dial Plan           This wizard helps you create a UM dial plan for use by Microsoft Exchange Unified Messaging. A dial plan is a grouping of unique telephone extension numbers.           Name: |
|                             | pbxnsip<br>Number of digits in extension numbers:<br>3                                                                                                    |
|                             | After you create a new dial plan, the dial plan must be added to one or more UM servers before it will be used.                                                                                          |
|                             |                                                                                                    |
|                             |                                                                                                    |
| Help                        | < <u>B</u> ack <u>N</u> ew Cancel                                                                                                    |

3. **Create a new unified messaging IP gateway**: Under actions select <u>New UM IP Gateway</u>. Name the gateway 'PBXnSIP', select <u>IP address</u> and enter the IP address of your pbxnsip server. Click the 'browse' button next to <u>dial plan</u> and select the 'pbxnsip' dial plan you created in step two.

Click 'new' and then 'finish'.

| <ul> <li>New UM IP Gateway</li> <li>Completion</li> </ul> | New UM IP Gateway<br>This wizard helps you create a UM IP gateway for use by Microsoft Exchange Unified<br>Messaging. UM IP gateways represent the connection between a physical gateway or<br>IP/PBX and Unified Messaging. |
|-----------------------------------------------------------|----------------------------------------------------------------------------------------------------|
|                                                           | Name:                                                                                                    |
|                                                           | IPAddress:                                                                                                    |
|                                                           | 192 . 168 . 0 . 100                                                                                                    |
|                                                           | Example: 192.168.10.10                                                                                                    |
|                                                           | C <u>F</u> ully qualified domain name (FQDN):                                                                                                    |
|                                                           | Example: smatthost company com                                                                                                    |
|                                                           | Dial plan:                                                                                                    |
|                                                           | pbxnsip Browse.                                                                                                    |
|                                                           | If a dial plan is selected, a default hunt group will be created to associate this new U IP gateway to the specified dial plan. If no dial plan is selected, a hunt group must be created manually.                          |

4. Associate the dial plan with the unified messaging server: Using the Exchange management console, select Server Configuration/Unified Messaging. Under actions click <u>properties</u> and then click the 'UM settings' tab. Under associated dial plans click the add button. Choose the

| PBXNSIP Properties                |                         | ×          |
|-----------------------------------|-------------------------|------------|
| General UM Settings               |                         |            |
| Associated Dial Plans             |                         |            |
| 🛟 A <u>d</u> d 🗡                  |                         |            |
| Name                              |                         |            |
| pbxnsip                           |                         |            |
| Miscellaneous Configuration —     | English (United States) |            |
| _tompclanguages.                  |                         | ×          |
| Maximum concurrent calls:         |                         | 100        |
| Maximum concurrent <u>f</u> ax ca | lls:                    | 100        |
| OK                                | Cancel                  | Apply Help |

'pbxnsip' dial plan created in step two. Click OK.

5. Enable mailbox recipients for unified messaging: Using the Exchange management console, select Recipient Configuration/Mailbox. Select the mailbox you wish to enable and then under actions click <u>enable unified messaging</u>. Next to unified messaging mailbox policy click the browse button and then select the PBXnSIP default policy. Enter a mailbox extension for this user which matches their extension number on the pbxnsip server. Manually specify the PIN

and click enable. Repeat this step for each mailbox.

| Enable Unified<br>Messaging<br>Completion | Enable Unified Messaging<br>The selected mailbox will be enabled for Unified Messaging. Upon completion, an e-mail<br>message will be sent to the mailbox notifying the user that they have been enabled for<br>Unified Messaging. The message will include the PIN and the number to dial to gain acces<br>to their mailbox. By default, an extension number and PIN are automatically generated. Yo<br>can also manually specify an extension number and PIN.<br>Unified Messaging Mailbox Policy: |                                                                                                    |  |
|-------------------------------------------|----------------------------------------------------------------------------------------------------|----------------------------------------------------------------------------------------------------|--|
|                                           | pbxnsip Default Policy                                                                                                    | Brows                                                                                                    |  |
|                                           | C Automatically generated mailbox extension                                                                                                    |                                                                                                    |  |
|                                           | • <u>Manually entered mailbox extension</u> :                                                                                                    | 518                                                                                                    |  |
|                                           | PIN Settings                                                                                                    | The second second second second second second second second second second second second second second second se |  |
|                                           | C Automatically generate PIN to access Outlook Voice Ac                                                                                                    | cess                                                                                                    |  |
|                                           | Manually specify PIN:                                                                                                    |                                                                                                    |  |
|                                           | Require user to reset <u>P</u> IN at first telephone logon                                                                                                    |                                                                                                    |  |
|                                           | Unified Messaging is a premium feature and requires an<br>Access License (CAL) to enable it for the mailbox.                                                                                                    | Exchange Enterprise Clier                                                                                       |  |

## **Configuring the pbxnsip Server for Exchange**

1. Create a new trunk to connect to Exchange: Using the pbxnsip Domain Administrator, select the Trunks tab. Name the new trunk 'exchange gateway' and set its type to <u>SIP Gateway</u>. Click the create button. Click the edit icon next to the Exchange Gateway. In the Domain box, enter the FQDN or IP Address of your Exchange Server (i.e., exchange.company.com). In the outbound proxy box, enter: <u>sip:exchange.company.com</u>:5060;transport=tcp but replace <u>exchange.company.com</u> with the FQDN or IP Address of your Exchange Server. The example below assumes the address is 100.200.100.200. Click the 'Accept redirect' radio button and then click save.

| 🔊                                                                                                    | windows internet Explorer                                                                                            |                        |                 |                          |
|----------------------------------------------------------------------------------------------------|----------------------------------------------------------------------------------------------------|------------------------|-----------------|--------------------------|
| •  •  •  •  •  •  •  •  •  •  •  •  •                                                                                                    | server/dom_trunk_edit.htm/trunk=5                                                                                    |                        | Soogle          | / <b>&gt;</b>            |
| Edit View Favorites Iools He<br>le G- Good & Good & Go | p<br>▶ 🎝 • │ 🏠 Bookmarks• 👰 14 blocked   🖑 Check • 🔨 AutoLink • 🍗<br>📶 Windows 🕸 Windows Marketplace 🖉 Windows Media | AutoFill 🔒 Send to 🕶 🥒 |                 | C Setting                |
| 🖗 🏉 Domain Administration [local                                                                                                    | nost]                                                                                                    |                        | 👌 • 🗟 • 🖶 • 🖻 B | age 🔻 🎯 T <u>o</u> ols 🥆 |
| DOX SID Settings Accourt                                                                                                    | ts Trunks Dial Plans Status 🔺 Help Logout                                                                            |                        |                 |                          |
| Show List Edit                                                                                                    |                                                                                                    |                        |                 |                          |
|                                                                                                    |                                                                                                    |                        |                 |                          |
| Edit Trunk exchange                                                                                                    | gateway                                                                                                    |                        |                 |                          |
|                                                                                                    |                                                                                                    |                        |                 |                          |
| Name:                                                                                                    | exchange gateway                                                                                                    |                        |                 |                          |
| Type:                                                                                                    | SIP Gateway                                                                                                    |                        |                 |                          |
| Domain:                                                                                                    | 100.200.100.200                                                                                                    |                        |                 |                          |
| Username:                                                                                                    |                                                                                                    |                        |                 |                          |
| Password:                                                                                                    |                                                                                                    |                        |                 |                          |
| Password (repeat):                                                                                                    | •••••                                                                                                    |                        |                 |                          |
| Outbound Proxy:                                                                                                    | sip:100.200.100.200:5060;trans                                                                                       |                        |                 |                          |
| CO Lines:                                                                                                    |                                                                                                    |                        |                 |                          |
| Dialog Permissions:                                                                                                    |                                                                                                    |                        |                 |                          |
| Codec Preference:                                                                                                    |                                                                                                    |                        |                 |                          |
| Strict RTP Routing:                                                                                                    | ⊖ on ⊙ off                                                                                                    |                        |                 |                          |
| Accept redirect:                                                                                                    | ⊙ on ◯ off                                                                                                    |                        |                 |                          |
| Prefix:                                                                                                    |                                                                                                    |                        |                 |                          |
| Visible in all dial plans:                                                                                                    | ⊖ ves ⊙ no                                                                                                    |                        |                 |                          |
| Explicit Remote-Party-ID:                                                                                                    |                                                                                                    |                        |                 |                          |
| Privacy Indication:                                                                                                    | No Indication                                                                                                    |                        |                 |                          |
| Failover Behavior:                                                                                                    | No failover                                                                                                    |                        |                 |                          |
|                                                                                                    | ⊖ yes ⊙ no                                                                                                    |                        |                 |                          |
| Is Secure:                                                                                                    |                                                                                                    |                        |                 |                          |
| Is Secure:                                                                                                    |                                                                                                    |                        |                 |                          |

2. Add the Exchange gateway to your current dial plan: Click the dial plans tab and then click the edit icon next to your current dial plan. In the top dial plan slot, select 'Exchange Gateway',

| 🖉 Domain Administration [localhost] - Windows Internet Explorer                                                                                                    |                            |
|----------------------------------------------------------------------------------------------------|----------------------------|
| 🚱 🔍 🖉 http://address of pbxnsip server/dom_dialplan_edit.htm?dialplan=2                                                                                                    | ▼ → × Google               |
| Ele Edit View Favorites Icols Help<br>Coogle C Coogle C Check • AutoLink • AutoFil &<br>tinks 2 Customize Links 2 Free Hotmail Windows & Windows Marketplace 2 Windows Media                                                             | Send tov 🤌 🔍 Settings*     |
| 🛊 🏟 🌾 Domain Administration [locahost]                                                                                                    | 🗿 🔹 🗟 🚽 📴 Page 🕶 🎯 Tools 🕶 |
|                                                                                                    | -                          |
| nhvisin Sattinge Accounte Trunke Dial Plane Statue                                                                                                    |                            |
| Chawlist Effe                                                                                                    |                            |
|                                                                                                    |                            |
| Edit Dial Plan phynein Standard                                                                                                    |                            |
|                                                                                                    |                            |
| Quick Usage: Use simple patterns for matching the input (for example, "9*" or "911"), and just leave the<br>replacement empty. Please see the online help for more information on how to use the advanced features of<br>the dial relat. |                            |
| Destructure Destructure Destructure                                                                                                    |                            |
| 100 calleentric Y                                                                                                    |                            |
| 69 exchange gateway Y 7*                                                                                                    |                            |
| 70 callcentric × 8*                                                                                                    |                            |
| 80 Audiocodes 9911 911                                                                                                    |                            |
| 90 Audiocodes 911 911                                                                                                    |                            |
| 100 callcentric 9011* 011*                                                                                                    |                            |
| 110 Audiocodes V 91* 1*                                                                                                    |                            |
| 120 Audiocodes V 9*                                                                                                    |                            |
| 125 callcentric V                                                                                                    |                            |
| Save                                                                                                    |                            |
|                                                                                                    |                            |
| Copyright © 2005-2007 pbxnsip Inc. All rights reserved. See the license agreement for more information.                                                                                                    |                            |
|                                                                                                    |                            |
|                                                                                                    |                            |
|                                                                                                    |                            |
|                                                                                                    |                            |
|                                                                                                    |                            |
|                                                                                                    |                            |
|                                                                                                    |                            |
|                                                                                                    |                            |
| lone                                                                                                    | Sinternet 🔍 100% 👻         |

| enter $7^{*}$ as the Pattern and $^{*}$ as Replacement. Click Sa |
|------------------------------------------------------------------|
|------------------------------------------------------------------|

**3.** Set the pbxnsip "External Voicemail System": This Domain field value contains the number that will be dialed when the PBX wants to send a call to the mailbox. The redirection target should be a telephone number, not a SIP URI. It must be possible to dial that number through the dial plan and the extension must have the permission to do that. You can use the replacement fields known from the caller-ID representation in the trunks. For example, "\$u" is being replaced with the extension number. The redirection to the mailbox works only if the mailbox is enabled for that account.

| Domain Administration [localhost] - Windows                 | Internet Explorer                                                     |                            |
|-------------------------------------------------------------|-----------------------------------------------------------------------|----------------------------|
| 💽 - 🖻 http://address of pbxnsip server/d                    | om_settings.htm                                                       | ✓ → X Google               |
| e Edit View Favorites Iools Help<br>pogle C. ▼ Co ∲ Ø S S ▼ | 🕸 Bookmarks+ 💩 14 blocked 🖤 Check + 🔦 AutoLink + 🦉 AutoFil 🔒 Send to+ | Ø Setting                  |
| s 🙋 Customize Links 🙋 Free Hotmail 🛛 Wind                   | ows 🦇 Windows Marketplace 🙋 Windows Media                             |                            |
| 🔅 🖉 Domain Administration [localhost]                       |                                                                       | 🟠 🔹 🗟 👘 🖶 Page 💌 🎯 Tools 💌 |
|                                                             |                                                                       |                            |
| <b>DEXTISIO</b> Settings Accounts Trunk                     | Dial Plans Status 🔺 Help Logout                                       |                            |
| Domain Settings Feature C                                   | des Address Book                                                      |                            |
|                                                             |                                                                       |                            |
| Domain Sattings for Doma                                    | in localbest                                                          |                            |
| Domain Settings for Doma                                    | in localnost                                                          |                            |
| Please enter the domain settings here.                      |                                                                       |                            |
|                                                             |                                                                       |                            |
| Default Values:                                             |                                                                       |                            |
| Default Dial Plan:                                          | pbxnsip Standard 🗸                                                    |                            |
| Default IVR Language:                                       | English                                                               |                            |
| Tone Language:                                              | English                                                               |                            |
| Web Language:                                               | Default System Web Language 💌                                         |                            |
| Music on Hold Source:                                       | File moh.wav 💌                                                        |                            |
| Timezone:                                                   | Default Time Zone                                                     |                            |
| Default PnP Dialplan Scheme:                                | User must press enter                                                 |                            |
| Country code (e.g. "1"):                                    |                                                                       |                            |
| Area code (e.g. "978"):                                     |                                                                       |                            |
| Voicemail Timeout:                                          | 20                                                                    |                            |
| Voicemail Size:                                             | 20                                                                    |                            |
| Maximum Voicomail Duration                                  |                                                                       |                            |
| Visional Bitti Bisky                                        |                                                                       |                            |
| voicemail PIN Digits:                                       | 4<br>01 01                                                            |                            |
| Require Entering Malibox PIN:                               | V FSO NO                                                              |                            |
| Malibox Escape Account (when caller presses o               | : 520                                                                 |                            |
| Mailbox Direct Dial Prefix:                                 |                                                                       |                            |
| External Voicemail System:                                  | 7Su                                                                   |                            |
| Mailbox Explanation Prompt:                                 |                                                                       |                            |
| Call Forward On No Answer Timeout:                          | 20                                                                    |                            |
| Speed Dial Prefix:                                          |                                                                       |                            |
|                                                             |                                                                       |                            |

**4.** You must not use the "Mailbox Direct Dial Prefix": In the Domain settings, make sure this field is empty because it would interfere with the mailbox redirection logic and create an endless redirection loop.